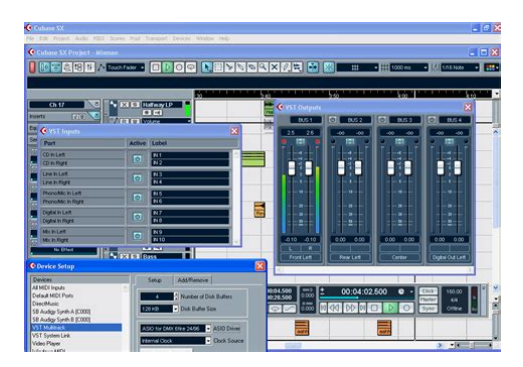

File Name: cubase sx 3 manuale italiano.pdf Size: 1215 KB Type: PDF, ePub, eBook Category: Book Uploaded: 27 May 2019, 13:28 PM Rating: 4.6/5 from 694 votes.

## **Status: AVAILABLE**

Last checked: 11 Minutes ago!

In order to read or download cubase sx 3 manuale italiano ebook, you need to create a FREE account.

**Download Now!** 

eBook includes PDF, ePub and Kindle version

- <u>Register a free 1 month Trial Account.</u>
- **Download as many books as you like (Personal use)**
- **Cancel the membership at any time if not satisfied.**
- **Join Over 80000 Happy Readers**

## **Book Descriptions:**

We have made it easy for you to find a PDF Ebooks without any digging. And by having access to our ebooks online or by storing it on your computer, you have convenient answers with cubase sx 3 manuale italiano . To get started finding cubase sx 3 manuale italiano , you are right to find our website which has a comprehensive collection of manuals listed.

Our library is the biggest of these that have literally hundreds of thousands of different products represented.

×

## cubase sx 3 manuale italiano

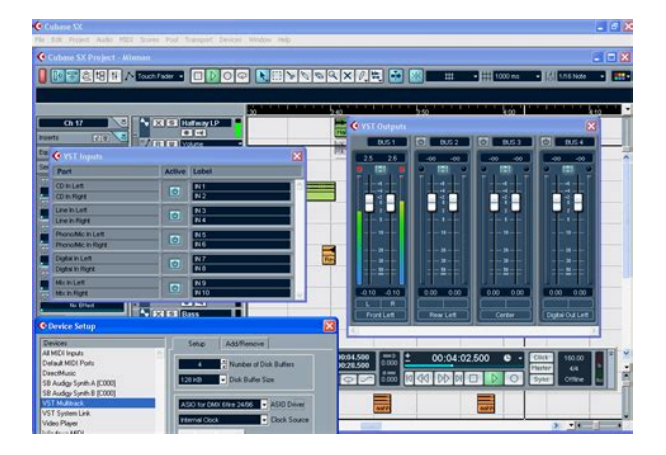

If you would like to use all features of this site, it is mandatory to enable JavaScript. By continuing to browse this site, you are agreeing to our use of cookies. More details Vi voglio bene ugualmente. Vedo che il manuale e molto richiesto ben 31 download. Il manuale restera in linea per moltissimo tempo, quindi continuate pure a scaricare dal link che ho dato nel primo post. Buon Cubase! Viky. E un software che copre tutte le fasi della produzione musicale dalla composizione al mastering, e per questo e molto complesso. Sapere cosa cercare in Google aiuta tantissimo. Con un doppio click sull'icona di Cubase, ecco apparire la prima schermata Cliccando sulla prima tab in alto a sinistra, Recent, apriamo i progetti recenti su cui abbiamo lavorato. Anche se non servono al nostro progetto, esploriamo brevemente cosa contengono per avere un'idea di tutti i possibili impieghi di Cubase Selezionando questa tab avremo un elenco di progetti con caratteristiche diverse tra le quali scegliere, a seconda delle nostre esigenze. Scegliendo questa tab avremo un elenco di template di base da cui partire per scrivere e gestire le note di una composizione. Troveremo gia aperte e attive tutte le funzioni dedicate alla gestione stereo, all'equalizzazione, all'automazione degli effetti. Qui troviamo l'opzione "default", che serve a richiamare i template costruiti da noi, di gualungue tipo, e salvati in precedenza. Possiamo usare una destinazione di default, cioe un percorso che abbiamo impostato precedentemente, oppure l'opzione "Prompt for project location", per decidere una nuova destinazione. Si apre la finestra principale del nuovo progetto e possiamo finalmente esplorare l'ambiente di lavoro di Cubase. Si apre un menu a tendina dal quale possiamo scegliere il tipo di traccia da aggiungere. E materiale audio che possiamo registrare direttamente con Cubase o che possiamo importare

dall'esterno. http://cnzhongkui.com/fckeditor/editor/filemanager/connectors/php/uploads/file/2020/10/181257139944.xml

• cubase sx 3 manuale italiano, cubase sx 3 manuale italiano, cubase sx 3 manuale italiano download, cubase sx 3 manuale italiano free, cubase sx 3 manuale italiano youtube, cubase sx 3 manuale italiano online.

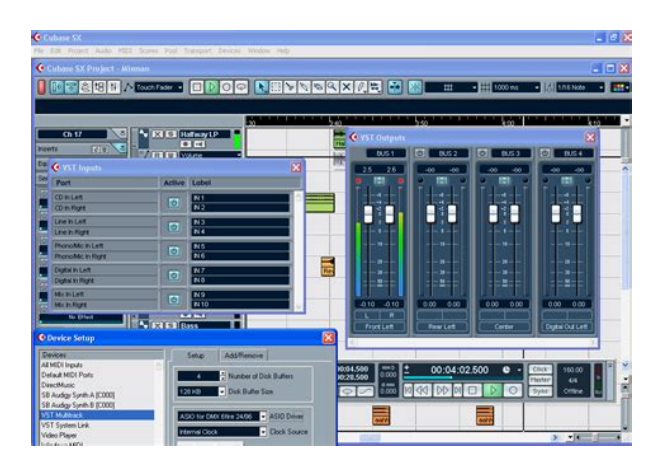

Bastera collegare la traccia midi allo strumento che scegliamo e potremo subito iniziare a suonare e scrivere il nostro pezzo. Non abbiamo onde sonore su cui lavorare, ma solo segnali digitali tecnicamente degli "eventi" che vengono trasmessi da uno strumento midi al nostro computer e che verranno convertiti in un segnale audio solo alla fine del percorso del suono. Si apre questo pannello In questo caso agiremo sulla finestra con il valore 1 per inserire il numero di tracce che desideriamo. Lasciamo il valore inalterato e clicchiamo su Add Track. Per cambiarlo facciamo doppio click sul nome e scriviamo il nuovo. In questo caso scegliamo di chiamare la traccia "Piano", perche il primo strumento virtuale che useremo e un pianoforte. Se abbiamo un solo strumento MIDI collegato possiamo lasciare l'opzione di default All MIDI Inputs. Dalla finestra che si apre clicchiamo sul primo slot vuoto. Avremo cosi l'elenco delle library di strumenti virtuali tra le quali scegliere. Scelta la library si aprira una finestra che ci chiede se vogliamo associarle una traccia MIDI. Clicchiamo su Cancel, perche abbiamo gia una traccia aperta e non ce ne serve un'altra. Da qui potremo selezionare lo strumento che ci serve e iniziare a suonarlo. Visto che non e quello che ci serve, clicchiamo sul triangolo a destra del nome. La finestra che si apre contiene un lungo elenco di tutti gli strumenti virtuali della raccolta HALion Sonic SE. Se selezioniamo una categoria, l'elenco a destra ci fornira gli strumenti corrispondenti. Questo pulsante deseleziona tutte le categorie su cui abbiamo cliccato precedentemente, assicurandoci che la nostra ricerca ricominci davvero da zero. Quindi nella prima colonna selezioniamo la categoria corrispondente e scorriamo l'elenco a destra fino a trovare lo "YAMAHA S90ES Piano" e facciamo click sul nome. Per fare questo facciamo click sullo slot di Output che abbiamo visto prima. Tra le opzioni adesso ci apparira anche la HALion Sonic SE, che

 $selezioniamo. \\ http://fnathservices.com/upload/how-to-get-rid-of-antivirus-system-pro-manually.xml$ 

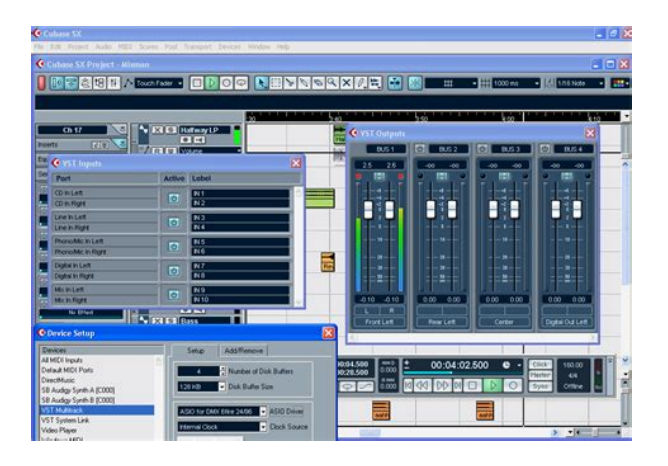

Se non lo e, basta cliccarlo e la nostra traccia sara abilitata alla registrazione. Lo stesso pulsante si trova anche sulla Barra di Trasporto. Se clicchiamo su Play, un cursore verticale inizera a scorrere da sinistra a destra della finestra. Il display visualizza la posizione del cursore. Il bpm indica il

numero di battiti al minuto semplificando, maggiore e questo valore, piu veloce sara il ritmo del progetto. Il valore visualizzato nella figura e quello di default, 120.000. In guesto modo apriremo il Key Editor, la finestra di Cubase dalla quale gestiremo tutti i particolari delle nostre performance con gli strumenti MIDI. Indipendentemente dal sequencer che stiamo usando, infatti, le note midi verranno sempre rappresentate in uno spazio di lavoro come questo una parte centrale piu ampia nella quale vengono visualizzate le note sotto forma di segmenti, e a sinistra una tastiera musicale di riferimento. La parte inferiore, piu piccola, e divisa da una barra orizzontale grigia si chiama Display Controller. Quelli piu lunghi corrispondono alle note che abbiamo tenuto piu a lungo. In alto, le note piu brevi che compongono la linea melodica suonata dalla mano destra. Nel protocollo MIDI il suo valore puo variare da 0 a 127. Infatti di default i segmenti sono colorati di blu per valori bassi, diventano gradatamente viola per quelli medi, e infine si colorano di rosso acceso per le velocity intorno a 127. Questo settaggio di default e pero il piu usato e, specie per chi usa Cubase per la prima volta, il piu utile. A guesto punto, immediatamente sopra al righello del Key Editor, appariranno una serie di informazioni su quella nota le prime sono Start e End che indicano in quale punto del progetto inizia e finisce la nota. Questa funzione puo essere disabilitata con il pulsante Acoustic Feedback a sinistra in alto. Facciamo click sul righello del Key Editor in modo che il cursore di spostamento si posizioni dove vogliamo incollare la nota.

In questo modo la nota verra spostata un ottava sopra o sotto. Il procedimento lo trovi descritto in questo articolo sulla quantizzazione midi in Cubase che ti mostra rapidamente come il Quantizer renda piu precisa la disposizione delle note, specialmente se registrate suonando senza adoperare il metronomo. Nessun battito verra registrato nella nostra performance, guindi potremmo usare questa funzione sia per provare la parte da suonare che per registrare. Per vedere come funziona apriamo il Key Editor di Cubase. All'inizio di ogni battuta cioe in corrispondenza dei numeri 1, 2, 3 e cosi via ci sono delle linee verticali piu marcate delle altre. Significa che e stato suonato in anticipo. All'inizio della battuta 4, invece, abbiamo il problema inverso la nota e un po' troppo a destra dell'inizio della battuta, perche e stata suonata in ritardo. La scelta del valore di guantizzazione Anzitutto selezioniamo le note da guantizzare possiamo scegliere delle note specifiche selezionandole col mouse oppure applicare l'operazione all'intero brano premendo da tastiera CmdA. Basta spostare il cursore sulla barra di trasporto, come in figura, e trascinare la parte destra del triangolo bianco in modo che copra tutta l'area da mettere in loop. Per fare guesto riportiamo il cursore sulla barra, nell'area compresa dal loop. Il cursore si trasformera in una mano aperta e potremo cosi spostare interamente l'area di loop in un altro punto del brano. Il tasto per attivare la funzione di loop. Selezionando una categoria dopo l'altra puoi così identificare rapidamente il loop che ti serve. Qui sotto trovi un breve video, estratto dalle lezioni introduttive che erano nel primo corso online che ho realizzato su Cubase. Fa riferimento a Cubase 6, ma non ci sono differenze significative con l'ultima versione. Dopo averla attivata, mettiamo il brano in play e effettuiamo le modifiche con i controlli dell'interfaccia.

L'automazione in automatico e piu indicata per modifiche che facciamo a orecchio, in tempo reale, mentre la modifica a mano e piu studiata e precisa. Puo esserti utile perche alcuni controlli di automazione nell'interfaccia di Cubase sono poco intuitivi se non addirittura invisibili. Nell'esempio verra importata la traccia Viola. Nel caso di una traccia MIDI, ritroverai anche gia caricato lo strumento virtuale. Susanna e amministratore di VFX Wizard srl e direttore di ACD, Accademia di Cinematografia Digitale.Ho provato anche la funzione "apprendi", ma con il trsporto nulla da fare. Hai qualche suggerimento da darmi o mi confermi quello che mi ha detto il negozio, che cioe e semplicemente impossibile. Maurizio da Roma Pero a giudicare dalle specifiche dovrebbe funzionare, prova a sentire direttamente l'assistenza tecnica. Ma ti vorrei fare una domanda sono l'unico che ha questi problemi. Un saluto e grazie. Maurizio E' chiaro che la traccia che devo copiare voglio che mantenga le impostazioni che le ho dato. Grazie. E una funzione interessante, e guindi l'ho aggiunta al punto 13 di questa Guida. Ci trovi passo per passo come procedere. Sono un cantautore, vorrei trovare un modo per trasformare la traccia audio del canto in traccia midi cosi da poterla visualizzare nella sezione partitura e stampare lo spartito per la SIAE ho la versione 5 di Cubase.Grazie di cuore per la tua attenzione. Michele Per ascoltarla e controllare che sia esatta devi solo collegarla a uno strumento virtuale. Ascoltandola ti accorgerai che dovrai correggere alcune note, spostandole. Ma soprattutto 2 Cubase, come tutti i sequencer, non e fatto per generare partiture. Il loro funzionamento di base e semplice, e ti permette di disegnare nota per nota e legatura dopo legatura quello che vuoi.

http://demenagementlandry.com/images/contract-administration-manual-australia.pdf

Mi spego meglio guando abbasso i decibel sulla traccia cliccando sul triangolino si vede rimpicciolire la grafica della traccia e si abbassa il volume, ma con questo procedimento il volume del mixer non cambia, stessa cosa cosa mi succede se abbasso il volume nel mixer, non si abbassa quello della traccia grafico. E come se fossero due volumi differenti non legati l'uno con l'altro!! Grazie Prova con questo dopo aver cliccato sul triangolino per modificare il volume dalla traccia controlla che Quando importo un MIDI File in un progetto ancora vuoto il tempo rimane sempre a 120. Non prende quello del MIDI. Sono disperata. Non capisco cos'e successo. Che impostazioni devo mettere perche riconosca il tempo in automatico. Grazie dell'aiuto! Saluti, Sabrina Grazie mille, Gianluca Ho registrato la prima traccia audio e va tutto bene pero perche guando vado a registrare la seconda traccia audio mi registra non quello che proviene dalla mia tastiera ma quello che proviene dalla prima traccia audio mi potresti aiutare Grazie mille. Praticamente il preascolto non mi funziona in nessuna attivita in cui c'e la possibilita di preascoltare l'esito. Sono sicura che da qualche parte dovro attivarlo. L'ho cercato inutilmente. Puoi aiutarmi Grazie del tuo bel sito e delle lezioni semplici e molto utili che ci sono. Ho letto le pagine di questo vostro capolavoro di didattica con un entusiasmo crescente. Finalmente ho trovato quello che cercavo per dare una sistemazione definitiva a quella mia produzione che, da anni realizzata tramite sibelius 7 e impostata su un sistema creativo mio personale, non mi era ancora riuscito di trasferire su un cubase 7 che degli iniziatori sconclusionati pretenziosi ma incapaci di rapportarsi erano soltanto riusciti a farmi odiare. Ringrazio di cuore l'autrice. Da li disabilita la Control Room. Fai così dal menu Cubase la prima voce in alto a sinistra scegli Preferences. Si apre la finestra delle Preferenze.

https://www.dermatina100.gr/images/contract-administration-manual-saddm-1110-1-1.pdf

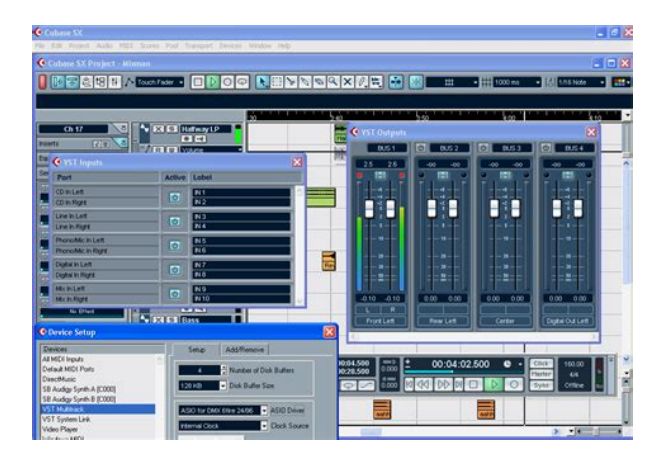

Dalla colonna a sinistra scegli MIDI File sotto la voce MIDI, che contiene le impostazioni di import e export. Nelle Import Options togli la spunta alla voce Ignore Master Track Events on Merge. In effetti utilizzare il risultato della partitura cubase come bozza e per megia un gran bel passo. Come riesco ad usare il mixer di cubase aggiungendo un suono per ogni canale Aspetto tue notizie. Non e forse possibile registrare sul mastering. Ti sarei grato di una risposta. Ciao e grz in anticipo. Ma non si vede niente, il piano roll e apparentemente vuoto, e quindi non c'e piu possibilita di fare inserimenti o correzioni le note. Come puo accadere Cosa ho sbagliato Ed e possibile recuperare la visibilita delle note registrate. Grazie infinitamente per una tua risposta. Il problema era che lo avevo installato su un PC con Windows 7, che non supporta questa vecchia versione di Cubase. Da qui le anomalie. Tutto risolto, grazie e cordiali saluti. Stefano Ora desidero realizzare l'Audio. Ho aggiunto la schermata dell'Audio poi ho attivato il pallino rosso guindi ho iniziato a registrare. Purtroppo a questo punto il cursore va avanti ma non viene inciso nulla e la linea dell'audio che dovrebbe indicare la registrazione effettuata rimane piatta guindi nel riascolto non sento nulla. Come posso risolvere il problema. Grazie per la risposta. Saluti. Ho scaricato Cubase e ho registrato. Vorrei sapere come si trasforma il file registrato, in formato WAV o MP3. Ti ringrazio e cordialmente ti saluto Per quanto riguarda l'importazione di file mp3 non ho problemi. Non riesco ad importare invece file Midi. Potresti per favore inviarmi una istruzione dettagliata. Grazie.

Un cordiale saluto Avresti un aiuto da darmi, grazie anticipatamente Alfio Avrei tante domanda, ma in questo momento, quelle che mi vengono in mente sono le seguenti Io ho una Tyros 2 Yamaha, sono riuscito in qualche modo a settare la tastiera per farla leggere a cubase, ma gli strumenti che suono traccia per traccia con la mia tastiera, escono sempre dalla tastiera e non dal computer, se inserisco una traccia audio e quindi la registro, se abbasso il volume della tastiera non sento piu' gli strumenti ma solo la voce, idem per la registrazione. Altra domanda quando voglio creare tutto audio quindi senza midi, registro le traccie con gli strumenti nelle varie traccie audio, ma se voglio leggere il testo di un canto aperto con un gualsiasi file di testo, non posso farlo in guanto cubase si ferma proprio mentre registro, e quindi pur avendo piu' finestre aperte sul pc sono costretto a scrivere a penna su un foglio di carta le parole di un brano. Grazie e spero nell'aiuto. Vorrei lavorare con cubase creando delle sequenze di strumenti che mancano nel mio gruppo tipo violini synt delle chitarre ecc.In che modo piu' semplice possibile Grazie Quindi due tonalita diverse, che comportano alcune difficolta di adattamento con altri strumenti, o anche tra di loro, di suonare in sincrono, intonati. Per esempio la chitarra e il pianoforte sono strumenti in DO. Per eseguire un pezzo avendo una sola partitura di essi dobbiamo fare degli spostamenti di tonalita e quindi delle note stesse, sia per guanto riguarda la melodia, che per l'armonia. Siccome una volta trenta anni fa guando suonavo riuscivo a capire questo e a fare adattamenti spostando le tonalita. Oggi non ricordo piu e non sono piu capace.

## https://www.nationaalgolfcongres.nl/wp-content/plugins/formcraft/file-upload/server/content/files/16 288a5726902a---candy-dishwasher-manual-cdi1012.pdf

Quindi se io ho una partitura di uno dei miei strumenti o una esecuzione completa strumentale, su supporto USB o vinilico, posso estrarre uno strumento o piu di uno da essi esempio il sax, o la chitarra solista e provare a eseguici sopra, suonando personalmente con uno degli strumenti descritti. Naturalmente tutto questo per ritrovare il modo di ripristinare pian piano la conoscenza e l'applicazione della armonia e della quadratura del tempo. Io vorrei tornare a suonare. Sopratutto vorrei suonare con i miei figli, due maschi e una femmina che vivono con la musica e suonano ovunque. L'unica differenza che ogni'uno esegui un genere diverso. La figlia il Rock con la chitarra, insieme ad una cantante e un mixer. Il figlio grande il piano principalmente musica classica. Il piu giovane tredici anni, che frequenta il conservatorio e il piu vicino a me, suonando clarinetto SIb e flauti dolci e traversi. Cioe strumenti a fiato. Il genere da lui prescelto il genere Barocco. Io ho

con un Vostro apparato, per esercitarmi e poter suonare sia sulle basi musicali da solo, che con i miei figli che suonano altri strumenti. Non so se sono riuscito a rimanere in argomento ed a farmi capire delle mie necessita. Dico che leggo bene la musica e come tecniche di strumento sono ancora a un buon livello. Mi manca di ritrovare la quadratura e conoscenza armonia per l'aggancio complessivo del pezzo preso in questione. Ringrazio Vivamente P.S. Quindi io ho bisogno di un mezzo tecnico e di istruzioni possibilmente in Italiano e ricominciare dapprima per mio conto. Successivamente se arrivero a buon livello poter suonare con i miei figli. Con Osservanza Merli Giuseppe Ho delle tracce audio di batteria registrate, e vorrei triggerare il suono con dei vst Tipo komplete come devo fare. Grazie mille anicipatamente Ti troveresti meglio a usare un sampler con i tuoi suoni e scrivere la parte come midi.

Susanna La strada piu semplice se hai un sequencer e importare il file audio e dal file audio estrarre la traccia MIDI. Dalla traccia MIDI puoi ricavare la trascrizione, visualizzando la partiture. Per gestire le partiture puoi seguire questa guida. Mi capita una cosa strana, avendo caricato un vst che viene riconisciuto in cubase come effetto, si tratta di leslie della ik multimedia,tutto il processo di installazione va bene il vst compare si apre ma non si apre l'immagine rimane nera la finestra del vst ma se con il mouse clicco nell'angolo in basso a destra quello che serve a rimpiccolire o in grandire l'immagine si vede l'immagine o gui. Ho fatto molte prove ma non riesco a risolvere il problema. Potrebbe aiutarmi Grazie In fase di registrazione traccia audio, pur sentendo molto bene la traccia registrata sono fisarmonicista, non riesco a visualizzare la forma d'onda nella traccia registrata. Come riesco a visualizzarla. Grazie anticipatamente per un Suo sperato aiuto. Non apparira subito, vengono approvati manualmente. Specialmente per comporre musica orchestrale, colonne sonore e musica da film.Per richieste di consulenza ce la sezione preventivi sul sito vfxwizard. Indice degli Articoli per Sezioni Scrivere Colonne Sonore Autore e proprietario di MusicaDigitale.it Dr.ssa Susanna Quagliariello. The manual is automatically downloaded on the desktop or in the file downloads of your computer. The same way is also possible if you prefer to search by choosing the menu Brands. To view the documents, you must have Adobe Reader installed on your computer. To download free the most recent version of this software click here. These versions can be upgraded to a more advanced version at a discount. It has a number of features designed to aid in composition, such asChords can be either entered manually or detected automatically. In other DAWs, this requires the use of complicated MIDI program changes and key switches.

This overcomes one of the limitations of MIDI, where such controllers normally affect the entire channel For example, all notes of a chord are equally affected by a pitch bend message. Changes can be applied either to only the selected notes or the entire MIDI part being edited. This made it possible for thirdparty software programmers to create and sell virtual instruments for Cubase. This technology has become the de facto standard for other DAW software, when integrating software based instruments on the Macintosh and Windows platforms. A new version of VST, VST3, was introduced with Steinbergs Cubase 4 which introduced improved handling of automation and audio output, native sidechaining, and many other features. Cubase 6 included VSTs such as HALion Sonic SE, Groove Agent ONE, LoopMash 2 and VST Amp Rack. Initially Cubase, which featured only MIDI, and which was available on the Atari ST, Macintosh and Windows. It added Virtual Studio Technology VST support, a standard for audio plugins, which led to a plethora of thirdparty effects, both freeware and commercial. Cubase VST was only for Macintosh and Windows; Atari support had been effectively dropped by this time, despite such hardware still being a mainstay in many studios. Cubase VST was offering a tremendous amount of power to the home user, but computer hardware took some time to catch up. By the time it did, VSTs audio editing ability was found to be lacking, when compared with competitors such as Pro Tools DAE and Digital Performer MAS. This version required much relearning for users of older Cubase versions. However, once the new methods of working were learned, the improvements in handling of audio and automation made for a more professional sequencer and audio editor. Early versions of Cubase VST did not have this ability.

Cubase SX also featured realtime timestretching and adjustment of audio tempo, much like Sonic Foundry s groundbreaking ACID.

Notable new features include control room, a feature designed to help create monitor mixes, and a new set of VST3 plugins and instruments. For instance, Cubase Elements 6 has a maximum of 48 audio track and 64 MIDI tracks and Cubase Artist 6 offer 64 audio and 128 MIDI tracks.Cubase for Atari was MIDI only and ran on the Atari 520ST and Atari 1040ST computers, provided they had 1 MB of RAM the 520 with 1 MB of RAM is effectively a 1040 anyway. It has since been copied by just about every other similar product.Later versions enable 16track mode using audio compression.Cubase Audio 3.0 TDM contained all the new features of Cubase Score 2.0. It also had OMS II Support and MovieManager Support.Recording multiple tracks at once was possible. One of the last versions of Cubase that is still compatible with windows 3.11One of the last versions of Cubase still compatible with windows 3.11Professional effects rack with 4 multieffect processors. Plug in interface for external plugins, allowing external audio technology to be integrated into the Cubase environment. Professional score printing, up to 60 staves per page, 8voice polyphony. Had a bug limiting memory in the host system to 64 MB on the PowerMac. Was eventually resolved with a patch.VST for Windows also supported Active Movie compatible plugins.Support for Recycle export files .REX files. This allows the use of recycled sample loops right in VST audio tracks without using a dedicated hardware sampler. VST Audio Engine can now be disabled while VST is running from within the Audio System Menu or by launching the program while holding the Shift key. Several VST elements could also now be controlled remotely by external devices such as the Yamaha 01V. The last version still compatible with windows 95. Applying the update to 5.1 is said to require windows 98. The Propellerheads products came on Mac and PC compatible CDs, but the disc and serial hasp for Cubase were PConly.

Primarily was introduced to run on the new Windows XP operating system. It used the engine of a contemporary sister program as a base, Nuendo V1.0, and was a total rewrite over the prior versions of Cubase. Although bringing vast improvements in stability and feature quality, some features from Cubase VST initially didnt make it into the new version. One of the most innovative features was called Timewarp. The Timewarp tool allowed users to move gridlines. Many plugins, particularly those which run on DSP Cards such as UAD1 or Powercore, cannot process their audio within a 1sample time period and thus introduce extra latency into the system. Unchecked, this will cause some audio channels to end up out of sync with others. PDC checks all the various latencies introduced by such plugins and creates audio delay buffers to ensure that audio from all channels is correctly synchronized. It also allowed users to apply tempo anchors to an imported audio file so it would sync to the tempo of the project regardless of the original tempo. This was because the tempo map it copied to the Audio file when musical mode was enabled was derived from the fixed tempo setting of the project rather than from the tempo track.Despite the caveats, having the ability to change the tempo of a musical piece and have the audio tracks follow this new tempo was an important ability in music production. To give the ability to import older Cubase VST projects and songs, Steinberg decided to make the prior Cubase SX3 and Cubase SL3 versions available as downloads. In general the GUI was darker than the prior version, Cubase SX3. The FXP Preset and FXB Bank files were discontinued along with the dropdown menu XML presets. They were replaced by a preset system that integrates in a new feature, the Media Bay, which allows deeper categorizing and managing of presets. Existing Features were also improved including the Play Order Track and the Audiowarp, which is now integrated into the Audio Sample editor.

Cubase 6 features the new VST 3.5 standard, that introduces new features such as Note Expression. With Note Expression, the limits of MIDI controller events are circumvented, enabling articulation information for individual notes, even in polyphonic arrangement e.g. chords.VCA faders for complex mixing and automation workflows. Render inplace Bounce MIDI and audio parts easily. Chord pads A great way to playfully and creatively compose with chords. Improved windows handling on PC, dockable rack and MediaBay plus a redesigned Track List. Groove Agent SE 4 Acoustic Agent gives you a worldclass virtual acoustic drummer. Plugin manager Arrange, sort and group your effects and instruments. New Virtual Bass Amp, Quadrafuzz v2, Multiband Expander, Multiband Envelope Shaper effects. Mixing updates Virgin territories automation mode, direct routing and Wave Meters. Allen Morgan PopRock Toolbox 30 construction kits, each with 25 to 30 audio and MIDI loops.Undo history separated in the Mix Window. 10 marker tracks similar to Nuendo 7 which has 32, Autopan Plugin, Maximizer, new Sentinel scans plugins to check stability. The top 5 feature requests for Cubase 9 wereRetrieved 20150305. CS1 maint archived copy as title link 2015 to adapt the output to VGA for use with this legacy software which still has a fan following OCLC 891186582. CS1 maint multiple names authors list link RN Media Group. p. 19. ISBN 9781300646181. Oxford Focal. pp. 4. ISBN 9780080472232.By using this site, you agree to the Terms of Use and Privacy Policy.